## iOS Eduroam Connection Guide

1. If you want to install a new eduroam profile or have changed your email address password, remove the eduroam profile you have previously installed. (Figure 1, Figure 2, Figure 3)

| Settings General   Picture in Picture >   CarPlay >   CarPlay >   Background App Refresh >   Date & Time >   Date & Time >   Date & Time >   Date & Time >   Date & Time >   Ents >   Keyboard >   Ents >   VPN & Device Management >   VPN & Device Management >   VPN & Device Management >   Transfer or Reset iPhone >   Figure 1 *   Ha:49 & •••• LTE Construction   Sign In to Work or School Account   DOWNLOADED PROFILE   Outlided >   Untitled >                                                                                                    | < Settings |                           | . IL LTE 28 |
|----------------------------------------------------------------------------------------------------|------------|---------------------------|-------------|
| Picture in Picture   CarPlay   AutoFill & Passwords   Background App Refresh   Background App Refresh   Date & Time   Date & Time   Date & Time   Date & Time   Date & Time   E Date & Time   Date & Time   E Date & Time   E Date & Time   E Date & Time   E Date & Time   E Date & Time   E Date & Time   E Date & Time   E Date & Time   E Construction   E Legal & Regulatory   E Legal & Regulatory   E Legal & Regulatory   E Transfer or Reset iPhone   Figure 1   14:49 & Inte Construction   Sign In to Work or School Account   POWNLOADED PROFILE   C Unitiled                                                                                                    |            | General                   |             |
| CarPlay   AutoFill & Passwords   Background App Refresh   Background App Refresh   Date & Time   Date & Time   Date & Time   Date & Time   E   Dictionary   Fonts   Keyboard   E   TV Provider   TV Provider   TV Provider   TV Provider   TV Provider   Figure 1 Itansfer or Reset iPhone E Figure 1 Sign in to Work or School Account Fowwwooded program Sign in to Work or School Account POWWLOADED PROFILE Dutitied Sign Into Work or School Account                                                                                                    | <b>G</b> P | icture in Picture         | >           |
| AutoFill & Passwords > Background App Refresh > Date & Time >> Date & Time >> Ents >> Fonts >> Fonts >> Fonts >> Fonts >> TV Provider >> VPN & Device Management >> E tegal & Regulatory >> E tegal & Regulatory >> Fonts >> E tegal & Regulatory >> E tegal & Regulatory >> E tegal & Regulatory >> E tegal & Regulatory >> E tegal & Regulatory >> Figure 1 14:49 & Init ITE @ Sign in to Work or School Account POWNLOADED PROFILE E Unitited >>                                                                                                    |            | arPlav                    | >           |
| AutoFill & Passwords  Background App Refresh  Date & Time  Date & Time  Date & Time  Fonts  Fonts  Keyboard  TV Provider  TV Provider  VPN & Device Management  VPN & Device Management  VPN & Device Management  Ture for Reset iPhone  Frigure 1 14:49 & Int E © Sign In to Work or School Account  DownLOADED PROFILE Untitled                                                                                                    |            | ,                         |             |
| Background App Refresh   Date & Time   Date & Time   Fonts   Fonts   Keyboard   E   TV Provider   TV Provider   TV Provider   VPN & Device Management   E   Legal & Regulatory   Transfer or Reset iPhone   Figure 1 14:49 & Inter Contents Sign In to Work or School Account DOWNLOADED PROFILE Outnitied YPN Not Connected > Sign In to Work or School Account DOWNLOADED PROFILE Outnitied YPN                                                                                                    | 1. A       | utoFill & Passwords       | >           |
| Date & Time Date & Time Dictionary Fonts Fonts Keyboard TV Provider TV Provider TV Provider VPN & Device Management Eacla & Regulatory Figure 1 It: 4:49 & It If CO Sign In to Work or School Account Sign In to Work or School Account DownLOADED PROFILE Untilled Sign In to Work or School Account                                                                                                    | В          | ackground App Refresh     | >           |
| Dictionary >> Fonts >> Keyboard >> TV Provider >> VPN & Device Management >> VPN & Device Management >> Eagl & Regulatory >> Transfer or Reset iPhone >> Figure 1 I4:49 & uil LTE @ Sign In to Work or School Account Sign In to Work or School Account DWNLOADED PROFILE Unitiled >>                                                                                                    |            | ate & Time                | >           |
| Fonts Keyboard E Language & Region TV Provider VPN & Device Management VPN & Device Management E Legal & Regulatory Transfer or Reset iPhone Transfer or Reset iPhone E Legal & Regulatory Ffgure 1 Sign in to Work or School Account Sign in to Work or School Account DWNLOADED PROFILE DWNLOADED PROFILE DWNLOADED PROFILE DWNLOADED PROFILE Duntitied                                                                                                    | <b>D</b>   | ictionary                 | >           |
| Keyboard  Language & Region  TV Provider  VPN & Device Management  Legal & Regulatory  Legal & Regulatory  Transfer or Reset iPhone  Transfer or Reset iPhone  Figure 1 14:49 & II LTE © Alter of VPN & Device Management  Sign in to Work or School Account DOWNLOADED PROFILE OUNITIED                                                                                                    | Aa F       | onts                      | >           |
| Language & Region   TV Provider   VPN & Device Management   Legal & Regulatory   Legal & Regulatory   Transfer or Reset iPhone   Transfer or Reset iPhone   Figure 1 14:49 * •••• LtE © 14:49 * ••• LtE © Sign In to Work or School Account DOWNLOADED PROFILE © Untitled * •                                                                                                    | Бк         | eyboard                   | >           |
| <ul> <li>TV Provider</li> <li>VPN &amp; Device Management</li> <li>Legal &amp; Regulatory</li> <li>Transfer or Reset iPhone</li> <li>Transfer or Reset iPhone</li> </ul> Figure 1 14:49 & II TE © Back VPN & Device Management Sign In to Work or School Account DOWNLOADED PROFILE © Unitiled                                                                                                    | ()<br>()   | anguage & Region          | >           |
| TV Provider >> VPN & Device Management >> Egal & Regulatory >> Transfer or Reset iPhone >> Figure 1 I4:49 & •••• LTE © I3: VPN & Device Management Sign In to Work or School Account DOWNLOADED PROFILE OUNITIED TO THE TO THE TOT TO THE TO THE                                                                      | _          |                           |             |
| <ul> <li>VPN &amp; Device Management</li> <li>Legal &amp; Regulatory</li> <li>Transfer or Reset iPhone</li> <li>Transfer or Reset iPhone</li> <li>Figure 1</li> </ul> Figure 1 14:49 AILITE CO Sign In to Work or School Account Sign In to Work or School Account DOWNLOADED PROFILE O Unitiled Sign In to Work or School Account DOWNLOADED PROFILE O Unitiled Sign In to Work or School Account                                                                                                    | ST         | V Provider                | >           |
| VPN & Device Management         Legal & Regulatory         Transfer or Reset iPhone         Transfer or Reset iPhone         Figure 1         14:49 A         Itage         Itage                                                                                                    |            |                           |             |
| Legal & Regulatory > Transfer or Reset iPhone > Figure 1 14:49 * •••I LTE © Question of the set of the set of t                                | Ø v        | PN & Device Management    | <u> </u>    |
| Egal & Regulativy Transfer or Reset iPhone Figure 1 I4:49 AILTE CO Back VPN & Device Management VPN Not Connected > Sign In to Work or School Account DOWNLOADED PROFILE OUNTLOADED PROFILE OUNTLOADED PROFILE OUNTLOADED PROFILE OUNTLOADED PROFILE OUNTLOADED PROFILE OUNTLOADED PROFILE OUNTLOADED PROFILE OUNTLOADED PROFILE OUNTLOADED PROFILE OUNTLOADED PROFILE OUNTLOADED PROFILE OUNTLOADED PROFILE Ountlined                                                                                                    |            | agal 9 Degulatory         |             |
| Transfer or Reset iPhone Figure 1 14:49 A •••• ITE CO Back VPN & Device Management VPN Not Connected > Sign In to Work or School Account DOWNLOADED PROFILE OUNITIED TO THE OUTPHONE OUTPHONE OUTPhone OUTPhone                                                         |            | egai & Regulatory         |             |
| Figure 1  14:49  14:49  14:49  14:49  14:49  14:49  14:49  14:49  14:49  14:49  14:49  14:49  14:49  14:49  14:49  14:49  14:49  14:49  14:49  14:49  14:49  14:49  14:49  14:49  14:49  14:49  14:49  14:49  14:49  14:49  14:49  14:49  14:49  14:49  14:49  14:49  14:49  14:49  14:49  14:49  14:49  14:49  14:49  14:49  14:49  14:49  14:49  14:49  14:49  14:49  14:49  14:49  14:49  14:49  14:49  14:49  14:49  14:49  14:49  14:49  14:49  14:49  14:49  14:49  14:49  14:49  14:49  14:49  14:49  14:49  14:49  14:49  14:49  14:49  14:49  14:49  14:49  14:49  14:49  14:49  14:49  14:49  14:49  14:49  14:49  14:49  14:49  14:49  14:49  14:49  14:49  14:49  14:49  14:49  14:49  14:49  14:49  14:49  14:49  14:49  14:49  14:49  14:49  14:49  14:49  14:49  14:49  14:49  14:49  14:49  14:49  14:49  14:49  14:49  14:49  14:49  14:49  14:49  14:49  14:49  14:49  14:49  14:49  14:49  14:49  14:49  14:49  14:49  14:49  14:49  14:49  14:49  14:49  14:49  14:49  14:49  14:49  14:49  14:49  14:49  14:49  14:49  14:49  14:49  14:49  14:49  14:49  14:49  14:49  14:49  14:49  14:49  14:49  14:49  14:49  14:49  14:49  14:49  14:49  14:49  14:49  14:49  14:49  14:49  14:49  14:49  14:49  14:49  14:49  14:49  14:49  14:49  14:49  14:49  14:49  14:49  14:49  14:49  14:49  14:49  14:49  14:49  14:49  14:49  14:49  14:49  14:49  14:49  14:49  14:49  14:49  14:49  14:49  14:49  14:49  14:49  14:49  14:49  14:49  14:49  14:49  14:49  14:49  14:49  14:49  14:49  14:49  14:49  14:49  14:49  14:49  14:49  14:49  14:49  14:49  14:49  14:49  14:49  14:49  14:49  14:49  14:49  14:49  14:49  14:49  14:49  14:49  14:49  14:49  14:49  14:49  14:49  14:49  14:49  14:49  14:49  14:49  14:49  14:49  14:49  14:49  14:49  14:49  14:49  14:49  14:49  14:49  14:49  14:49  14:49  14:49  14:49  14:49  14:49  14:49  14:49  14:49  14:49  14:49  14:49  14:49  14:49  14:49  14:49  14:49  14:49  14:49  14:49  14:49  14:49  14:49  14:49  14:49  14:49  14:49  14:49  14:49  14:49  14:49  14:49  14:49  14:49  14:49  14:49  14:49  14:49  14:49  14:49  14:49  14:49  14:49 | <u>5</u> т | ransfer or Reset iPhone   | >           |
| Figure 1<br>14:49   II LTE                                                                                                    |            |                           |             |
| Back     VPN & Device Management       Image: VPN     Not Connected >       Sign In to Work or School Account       DOWNLOADED PROFILE       Image: VPN                                                                                                    | 14:49)     | ار. ۵                     | LTE 😡       |
| VPN     Not Connected >       Sign In to Work or School Account       DOWNLOADED PROFILE       Outritied                                                                                                    | C Back     | VPN & Device Managemen    | t           |
| VPN     Not Connected >       Sign In to Work or School Account       DOWNLOADED PROFILE       Outritled                                                                                                    |            |                           |             |
| Sign In to Work or School Account                                                                                                    | 👰 VF       | PN Not Conn               | ected >     |
| Sign In to Work or School Account DOWNLOADED PROFILE Untitled                                                                                                    |            |                           |             |
| DOWNLOADED PROFILE                                                                                                    | Sign In t  | o Work or School Account. |             |
| © Untitled >                                                                                                    | DOWNLO     | ADED PROFILE              |             |
|                                                                                                    | 🛞 Ur       | ntitled                   | >           |
|                                                                                                    |            |                           |             |
|                                                                                                    |            |                           |             |
|                                                                                                    |            |                           |             |
|                                                                                                    |            |                           |             |
|                                                                                                    |            |                           |             |
|                                                                                                    |            |                           |             |
|                                                                                                    |            |                           |             |
|                                                                                                    |            |                           |             |
|                                                                                                    |            |                           |             |
|                                                                                                    |            |                           |             |
|                                                                                                    |            |                           |             |
|                                                                                                    |            |                           |             |

Figure 2

| 14:52                     | N                                          |   |
|---------------------------|--------------------------------------------|---|
| K Back                    | Profile                                    |   |
| ()<br>()                  | Intitled                                   |   |
| Signed by I<br>Contains 1 | Not Signed<br>Mi-Fi Network<br>Certificate |   |
| More De                   | tails                                      | > |
|                           | Remove Profile                             |   |
|                           |                                            |   |
|                           |                                            |   |
|                           |                                            |   |
|                           |                                            |   |
|                           |                                            |   |
|                           |                                            |   |
|                           |                                            | • |
|                           | Fiaure 3                                   |   |

2. From the "Settings" of your phone/tablet, open the Wi-Fi menu and select the "eduroam\_setup" network. (Figure 4)

| 14:44 🔉               | <b>G</b> D             |
|-----------------------|------------------------|
| Settings              | Edit                   |
|                       | 2                      |
| Wi                    | <b>-</b> Fi            |
| Connect to Wi-Fi view | available networks and |
| manage settings for j | oining networks and    |
| nearby notspot        | s. Leanniore           |
| Wi-Fi                 |                        |
|                       |                        |
| NETWORKS              |                        |
|                       |                        |
|                       |                        |
|                       | -                      |
| eduroam               | â 🗢 (i)                |
| eduroam_setup         | <del>?</del> (j)       |
|                       |                        |
|                       |                        |
|                       |                        |
|                       |                        |
|                       |                        |
|                       |                        |
|                       |                        |
|                       |                        |

Figure 4

**3.** After connecting to the "eduroam\_setup" network, you will be automatically directed to "eduroam.bogazici.edu.tr" address. If the redirection does not occur, you can access the relevant page by typing "eduroam.bogazici.edu.tr/en" into the address bar of your Safari browser.

**4.** On the page that opens, tap on the link under the "iPhone & iPad (iOS)" menu to download the configuration file. (Figure 5)

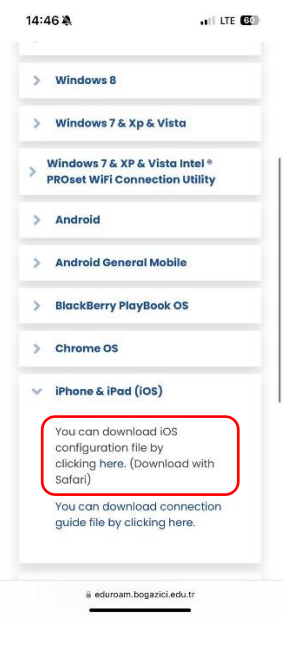

Figure 5

5. Tap on the "Allow" button on the window that appears on the page. (Figure 6)

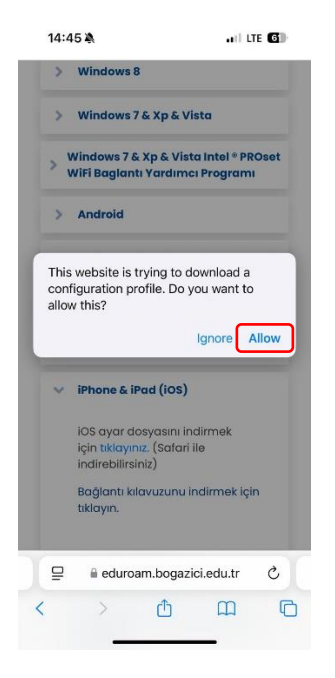

Figure 6

6. Select the "Settings" menu and then "Profile Downloaded" on your device. (Figure 7)

| 14:48 🔉 📲 📲 |                           | LTE 🚳      |
|-------------|---------------------------|------------|
|             | Settings                  |            |
| Profil      | e Downloaded              | >          |
|             |                           |            |
| <b>≁</b>    | Airplane Mode             | $\bigcirc$ |
| <b>?</b>    | Wi-Fi Not Conne           | ected >    |
| *           | Bluetooth Not Conne       | ected >    |
| ((Ţ))       | Cellular                  | >          |
| ନ୍ତ         | Personal Hotspot          | >          |
|             | Battery                   | >          |
| P           | VPN                       | 0          |
| 0           | General                   | >          |
| 3           | Accessibility             | >          |
| <b>+</b> [  | Action Button             | >          |
| ٩           | Apple Intelligence & Siri | >          |
| Ø           | Camera                    | >          |
| 8           | Control Center            | >          |
| *           | Display & Brightness      | >          |
|             | files                     |            |

7. Open "Bogazici University" profile file under "Downloaded Profile" menu. (Figure 8)

| 13:47I LTE 👀                              |
|-------------------------------------------|
| K Back VPN & Device Management            |
| VPN Not Connected >                       |
|                                           |
| Sign In to Work or School Account         |
| DOWNLOADED PROFILE                        |
| Bogazici University > Bogazici University |
|                                           |
|                                           |
|                                           |
|                                           |
|                                           |
|                                           |
|                                           |
|                                           |
|                                           |
|                                           |
|                                           |
|                                           |
| Figure 8                                  |

8. Select the "Install" button on the screens that appear in order. (Figure 9, Figure 10)

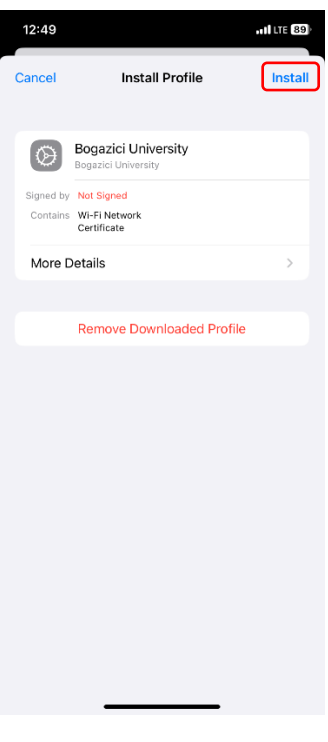

Figure 9

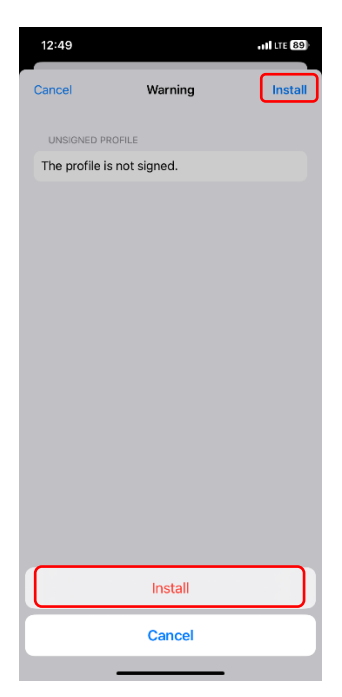

Figure 10

9. On the screen that appears, enter your Boğaziçi University e-mail address (@bogazici.edu.tr for instructors and personnel, @std.bogazici.edu.tr for students, etc.) and tap on the "Next" button. (Figure 11)

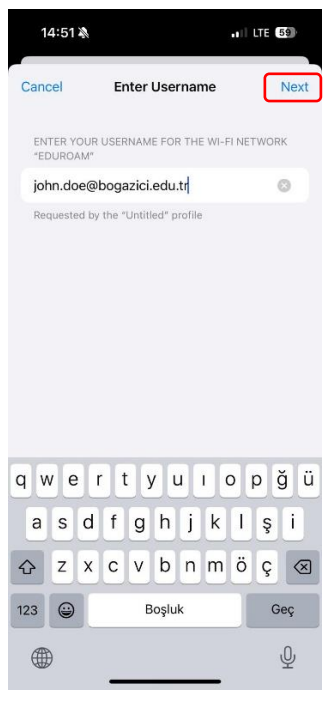

Figure 11

**10.** Enter your password for Boğaziçi University e-mail account and tap on the "Next" button. (Figure 12)

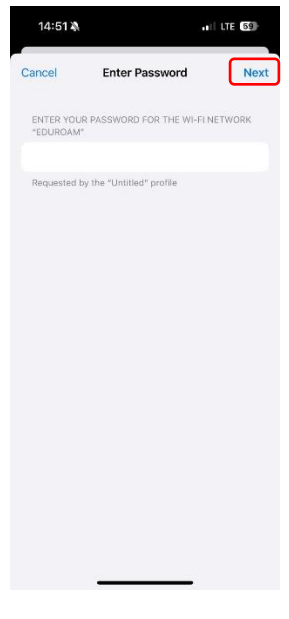

Figure 12

**11.** After tapping on "Done" button (Figure 13), the process will be completed successfully. You can connect to the internet by selecting "eduroam" (Figure 14) from the Wi-Fi menu.

| 13:52                                                                                                    | •11 LTE 93                       |
|----------------------------------------------------------------------------------------------------|----------------------------------|
|                                                                                                    |                                  |
| Profile Installed                                                                                                    | Done                             |
| Bogazici University<br>Bogazici University                                                                                                    |                                  |
| Signed by Not Signed                                                                                                    |                                  |
| Contains Wi-Fi Network<br>Certificate                                                                                                    |                                  |
| More Details                                                                                                    | >                                |
|                                                                                                    |                                  |
|                                                                                                    |                                  |
|                                                                                                    |                                  |
|                                                                                                    |                                  |
|                                                                                                    |                                  |
|                                                                                                    |                                  |
|                                                                                                    |                                  |
|                                                                                                    |                                  |
|                                                                                                    |                                  |
|                                                                                                    |                                  |
|                                                                                                    |                                  |
|                                                                                                    |                                  |
| Figure 13                                                                                                    |                                  |
| 14.44 3                                                                                                    |                                  |
| 14.44 %                                                                                                    |                                  |
| < Settings                                                                                                    | Edit                             |
| <b>Vi-Fi</b>                                                                                                    |                                  |
| Connect to Wi-Fi, view available ne<br>manage settings for joining networks the setting setting s | etworks, and<br>works and<br>ore |
|                                                                                                    |                                  |
| WI-FI                                                                                                    |                                  |
| NETWORKS                                                                                                    |                                  |
|                                                                                                    |                                  |
|                                                                                                    |                                  |
| eduroam                                                                                                    | ∎ ≈ (j                           |
| eduroam setup                                                                                                    | <del>?</del> (j)                 |
| couloun_octop                                                                                                    |                                  |
|                                                                                                    |                                  |
|                                                                                                    |                                  |
|                                                                                                    |                                  |
|                                                                                                    |                                  |
|                                                                                                    |                                  |
|                                                                                                    |                                  |

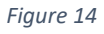

**NOT:** Profil kurulum ekranlarında sadece kullanıcı adınızı girerseniz, üniversitemiz içerisinde eduroam hizmetinden yararlanabilirsiniz. eduroam ağına dahil diğer tüm üniversitelerde bu hizmeti kullanabilmeniz için kullanıcı adınızı"@bogazici.edu.tr" uzantılı olarak girmeniz gerekmektedir.